## Applying for Code Compliance Certificate (CCC) in Objective Build

Select 'Start a new application'

Welcome to your dashboard Start an application

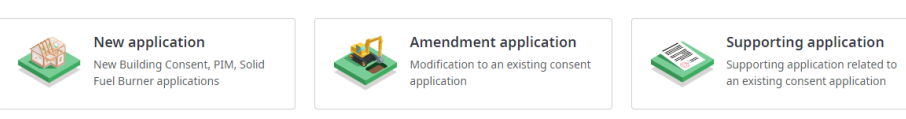

My recent applications

## Select supporting application

🕒 New application

?

Actions ^

What application will you be lodging today?

|          | New application<br>New projects that are not related to an existing consent<br>Includes: Building Consent, Project Information Memorandum, Solid Fuel Burner, Certificate of Acceptance                                                                                             | > |
|----------|----------------------------------------------------------------------------------------------------|---|
| <b>S</b> | Amendment to an existing consent<br>Modification to an existing building consent<br>Includes: Amendment to Building Consent, Amendment to Solid Fuel Burner                                                                                                    | > |
|          | Supporting application<br>Supporting application related to an existing consent<br>Includes: Extension of Time, Notice of Owner Builder, Code Compliance Certificate, Memorandum of LBP, Certificate of Public Use, Statutory Declaration as to Owner-<br>Builder, Minor Variations | > |

Cancel

## Double click on your consent

C Supporting application
 Which consent will this application support?
 Search consent
 Search by id, address, description or council
 Q
 ■ Building Consent - Form 2
 ★

Select blue start button on Code Compliance Certificate – Form 6

| ← New application                                                                                                    |                                                                                                    |  |  |
|----------------------------------------------------------------------------------------------------|----------------------------------------------------------------------------------------------------|--|--|
| Building site                                                                                                    | ~                                                                                                    |  |  |
| Address                                                                                                    | Authority<br>Waitaki District Council                                                                                                    |  |  |
| Select application type                                                                                                    | < Back                                                                                                    |  |  |
| ★ A constant of the set of the set of th | ★ Compliance Certificate - Form 6 Application for a code compliance certificate (CCC). The CCC is a formal statement from your council that building work carried out under a building consent complies with that building consent. Section 95, Building Act 2004 Start → |  |  |
| with the constant of the constant of the constant of the constant of the constant of the constant of the constant of the constant of the constant of the constant has lapsed and you still want to do the work, you will have to re-apply for constant.                                                                                                    |                                                                                                    |  |  |

**Please note:** If your consent doesn't display in Build, please contact Objective Build 0800 024 508 so it can be added.